## 2022

Manual para Eliminar tarjetas en App Micopiloto

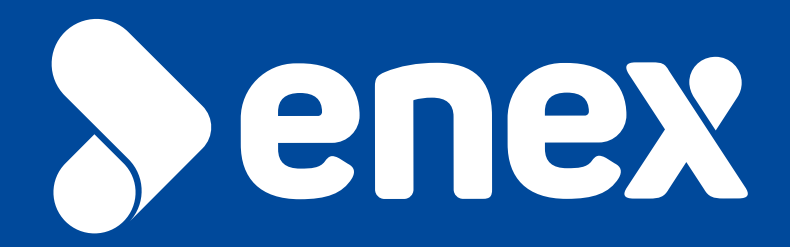

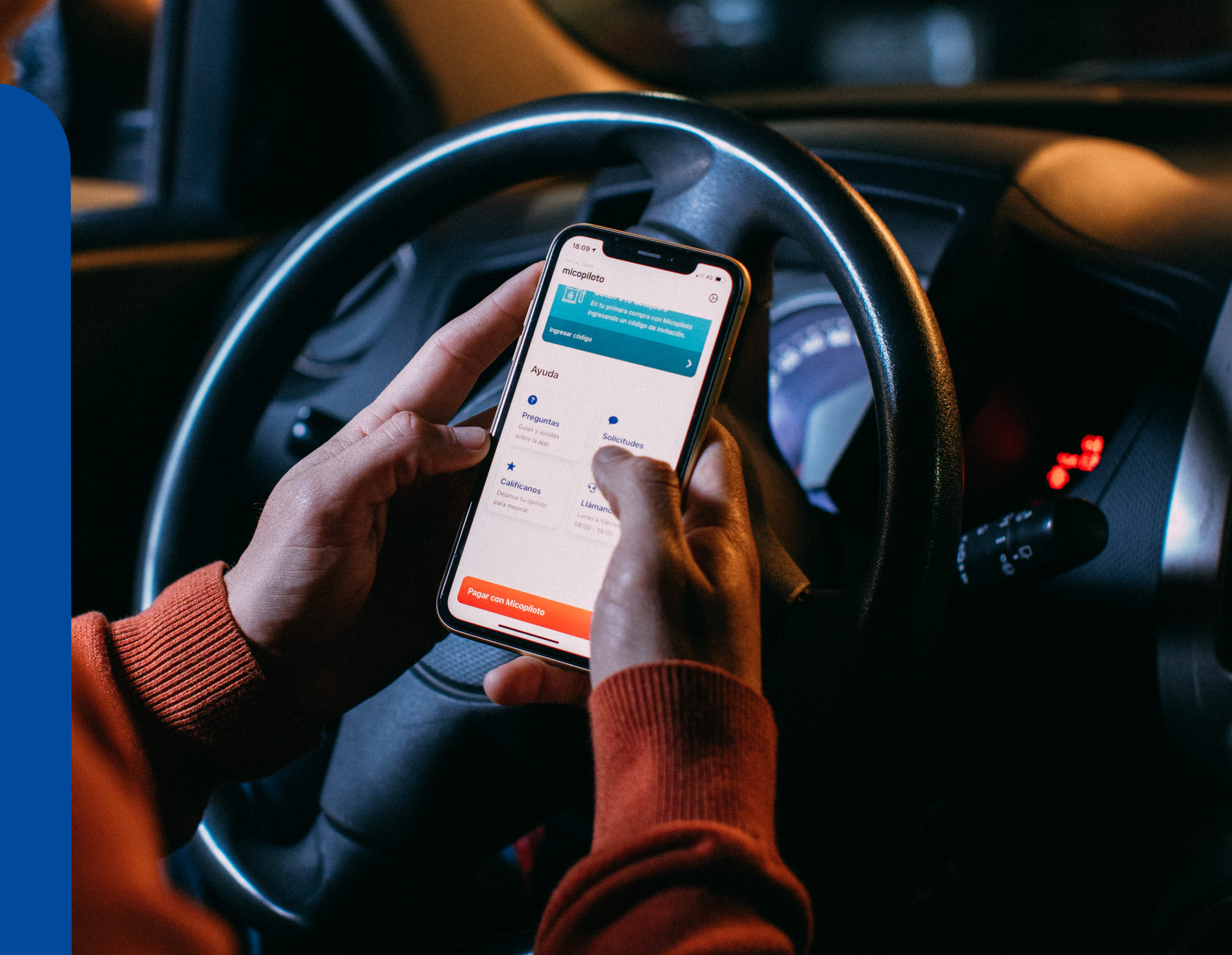

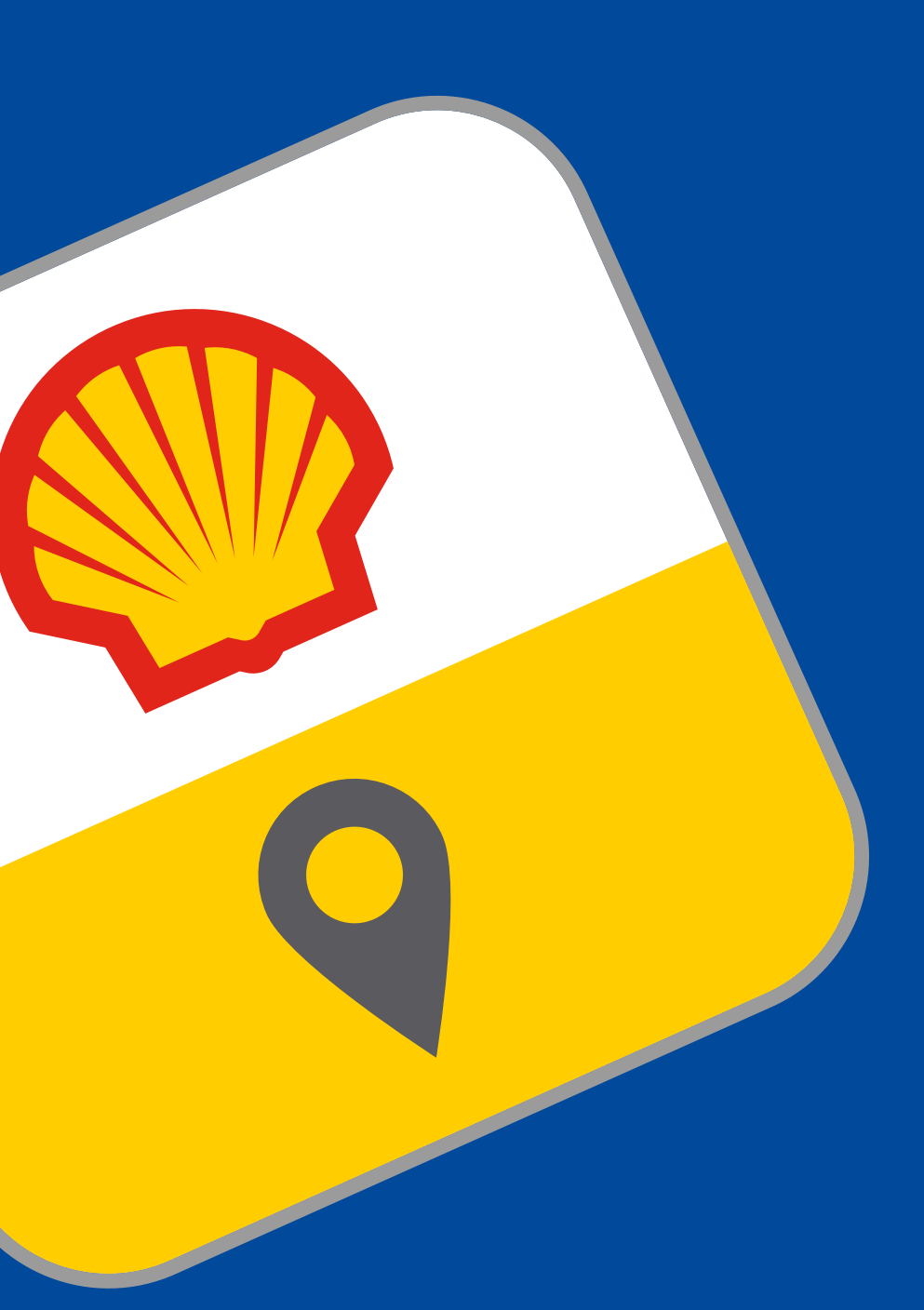

# micopiloto

### Eliminar tarjetas

Esta opción se considera para aquellas tarjetas que se desean eliminar debido a diferentes factores, como su desuso, problemas de saldo, mal enrolamiento, etc.

En caso de que la tarjeta se encuentre mal enrolada, se podrá identificar este error observando que el nombre del banco y sus respectivos colores no están incluidos en esta.

Aquellas que se encuentran bien enroladas cuentan con las características mencionadas.

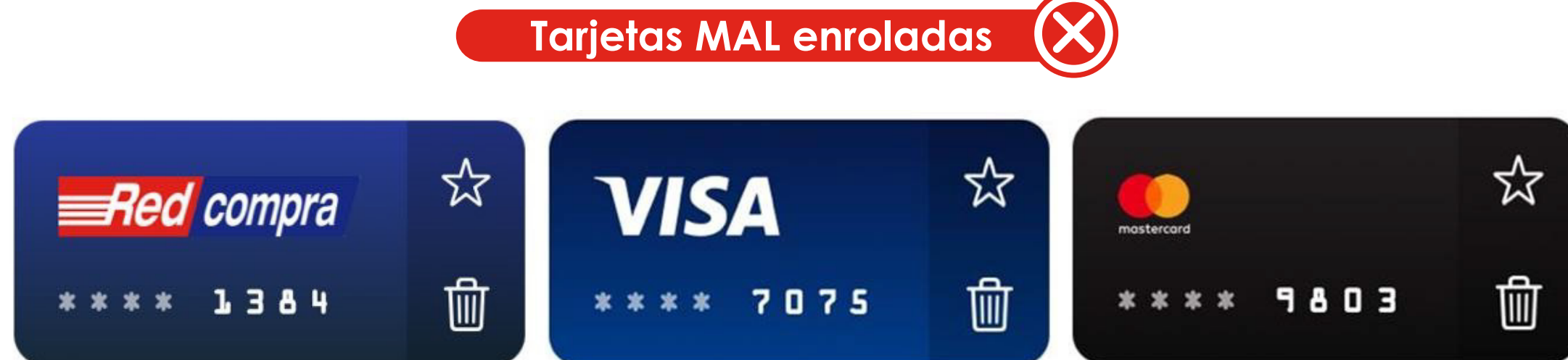

Tarjetas BIEN enroladas

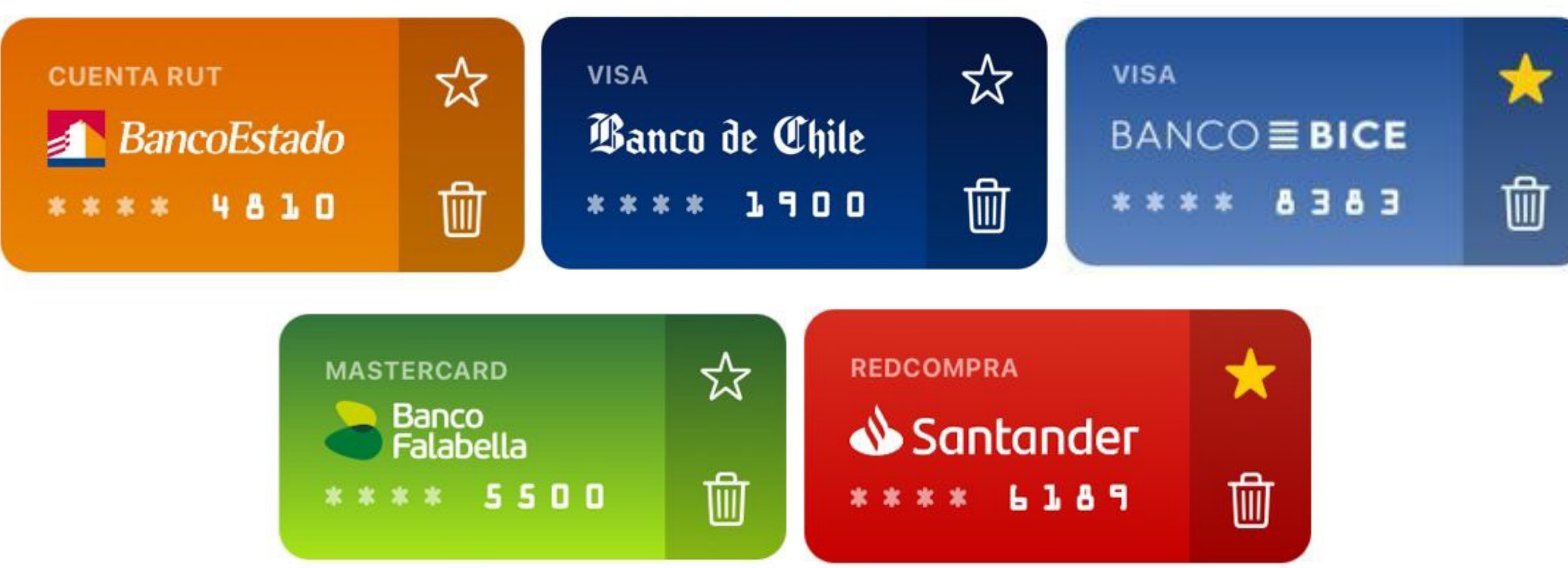

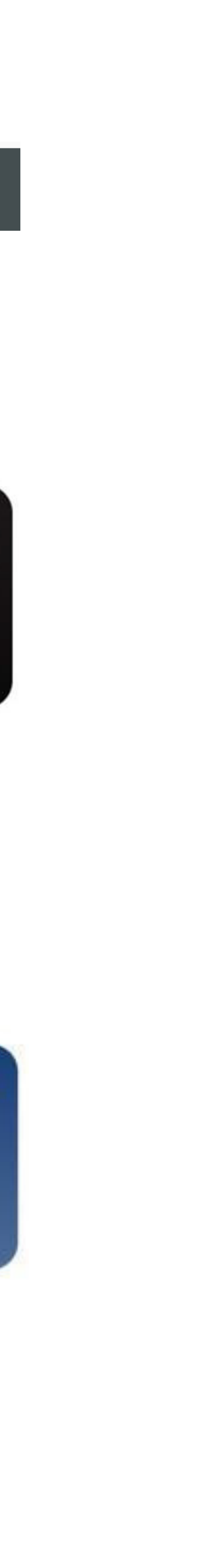

### Eliminar tarjetas

1. Ingresar a la App Micopiloto.

Ingresar a "VER MÁS", en la sección "Mi Billetera" del menú principal.

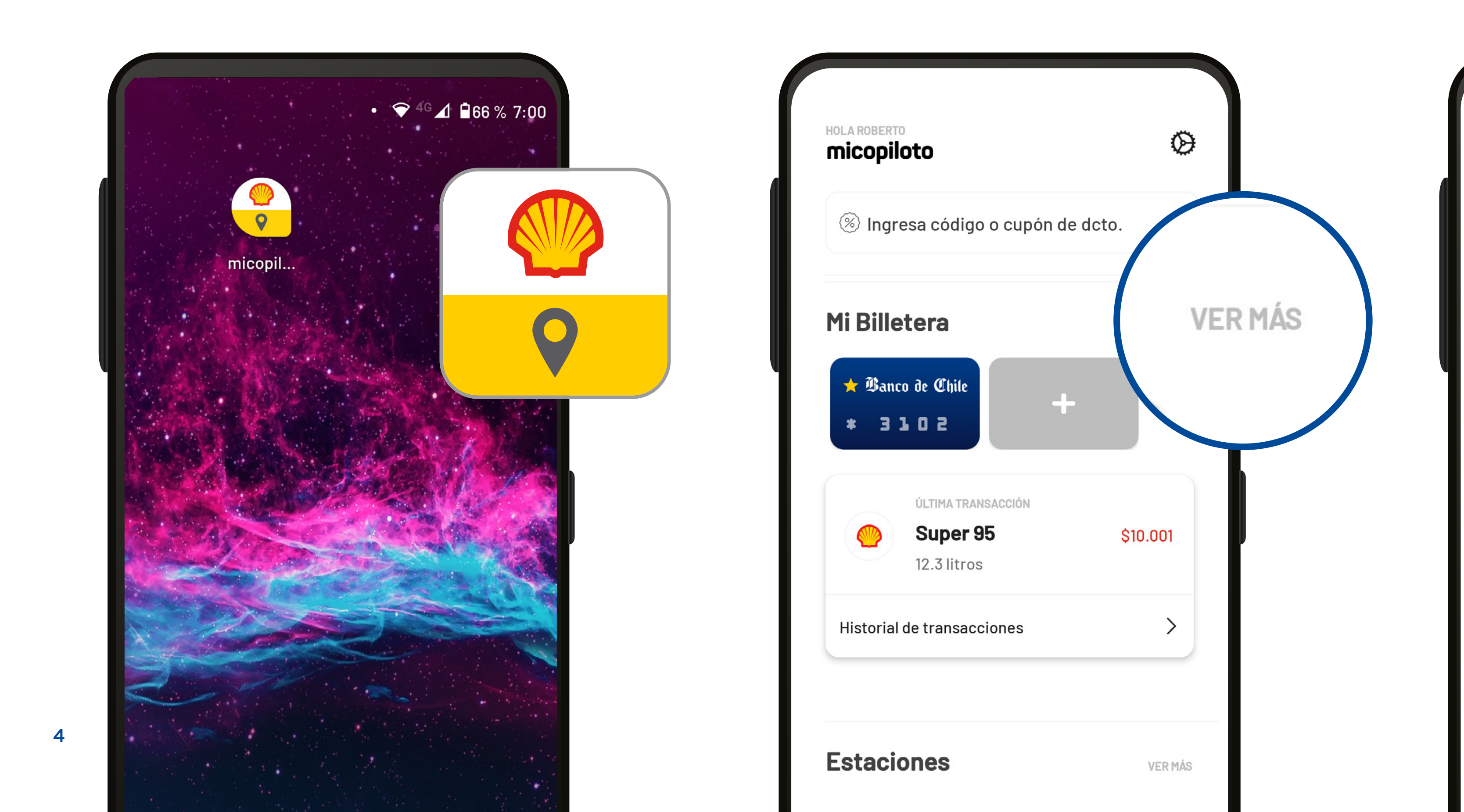

**>**enex

Para eliminar aquellas tarjetas, se deben seguir los siguientes pasos:

3. Presionar el ícono de un tacho de basura ubicado en una esquina de la tarjeta a eliminar.

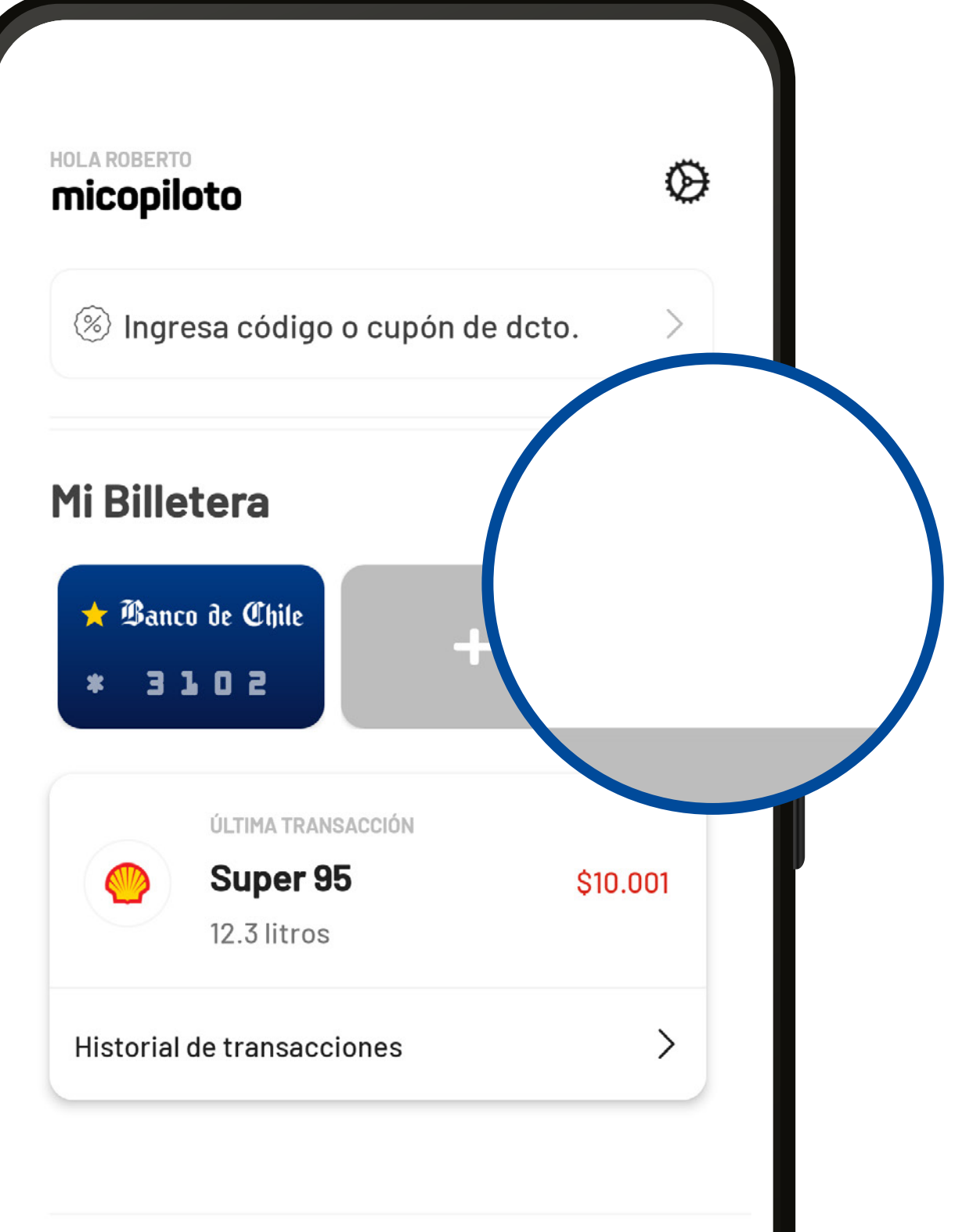

#### Estaciones

### Eliminar tarjetas

4. Tras emerger el mensaje de "Aviso", presionar la opción "Eliminar".

| < Volver Mi Billeter                            | a                | +  |
|-------------------------------------------------|------------------|----|
| redcompra<br>Banco de Chi<br>* * * *<br>3 1 0 2 | ile 🔶            |    |
| Mis compras                                     |                  |    |
| ¿Esta seguro qu<br>tarjeta                      | ie desea elimina | r  |
|                                                 | CANCELAR         | SI |
| 12.3 litros                                     |                  |    |

Finalmente, no se ve la tarjeta seleccionada en la sección
 "Mi Billetera".

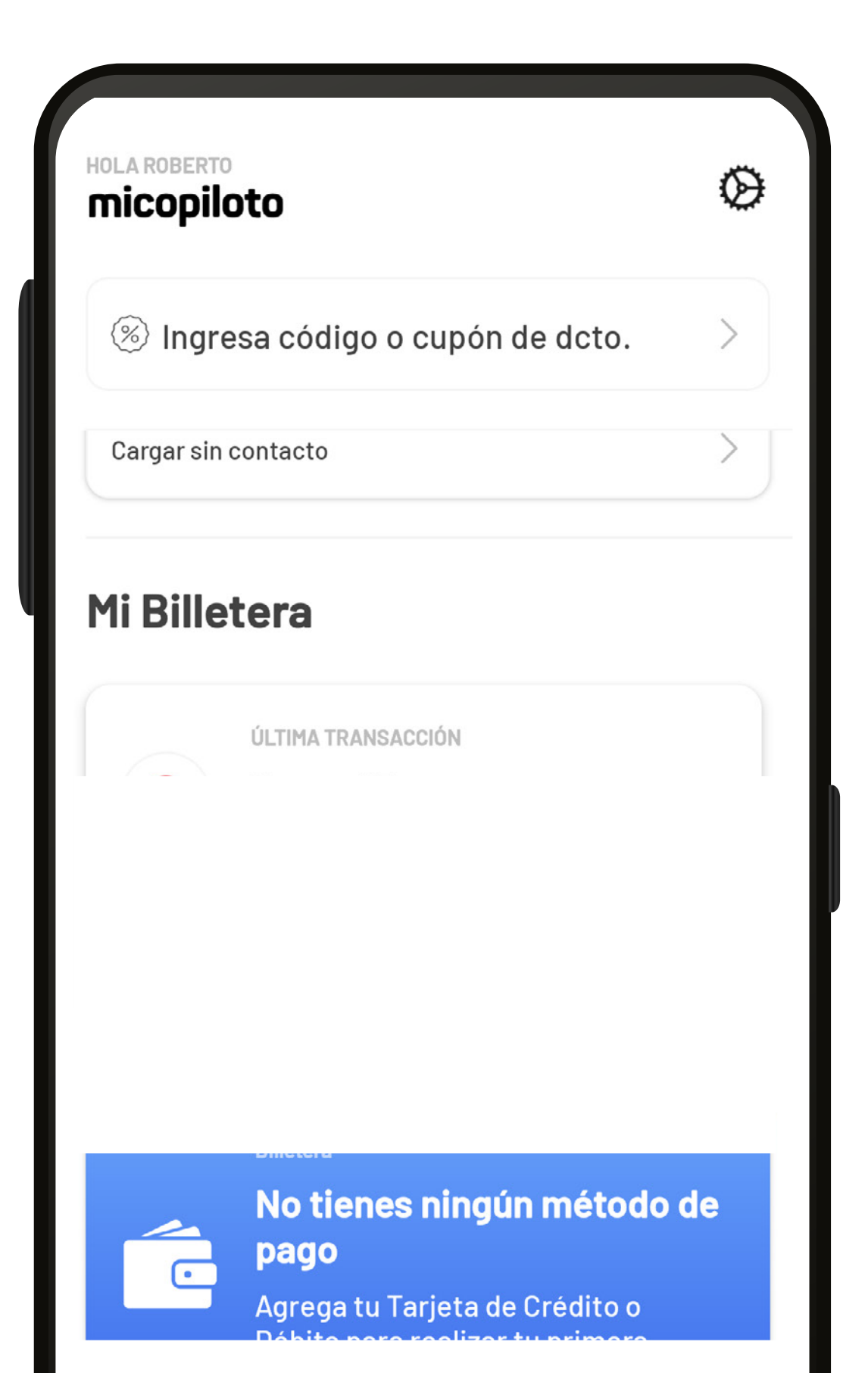